## Summary

This article provides a summary on how to reset sa password if system administrator losses the password or access to SQL.

## **Applies To**

This article applies to MachPanel all versions.

## Symptoms

A system administrator can lose access to an instance of SQL Server because of one of the following reasons:

- 1. All logins that are members of the sysadmin fixed server role have been removed by mistake.
- 2. All Windows Groups that are members of the sysadmin fixed server role have been removed by mistake.
- 3. The logins that are members of the sysadmin fixed server role are for individuals who have left the company or who are not available.
- 4. The sa account is disabled or no one knows the password

#### Resolution

Start the instance of SQL Server in single-user mode by using the **-m** option. Any member of the computer's local Administrators group can then connect to the instance of SQL Server as a member of the sysadmin fixed server role.

#### Steps:

- Start SQL Server Management Studio. On the View menu, select Registered Servers. (If your server is not already registered, right-click Local Server Groups, point to Tasks, and then click Register Local Servers.)
- In the Registered Servers area, right-click your server, and then click **SQL Server Configuration Manager**.
- Close Management Studio.

- In SQL Server Configuration Manager, in the left pane, select **SQL Server Services**. In the right-pane, find your instance of SQL Server. (The default instance of SQL Server includes (**MSSQLSERVER**) after the computer name. Named instances appear in upper case with the same name that they have in Registered Servers.) Right-click the instance of SQL Server, and then click **Properties**.
- On the **Startup Parameters** tab, in the **Specify a startup parameter** box, type **-m** and then click **Add**. (That's a dash then lower case letter m.)

**Note:** For earlier versions of SQL Server there is no **Startup Parameters** tab. In that case, on the **Advanced** tab, double-click **Startup Parameters**. The parameters open up in a very small window. Be careful not to change any of the existing parameters. At the very end, add a new parameter ;-**m** as shown in snapshot below and then click **Apply**.

| Name      |      |     |                                  |             | State                  | S    | tart Mode    |
|-----------|------|-----|----------------------------------|-------------|------------------------|------|--------------|
| 🐌 SQI     | L Se | rve | r (MACHPANELSQL08R2)             |             | Running                | A    | utomatic     |
| 🔁 SQI     | L Se | rve | r Agent (MACHPANELSQL08R2        | )           | Stopped                | C    | )ther (Boot, |
| ର୍ତ୍ତି ସେ | _    | sq  | L Server (MACHPANELSO            | L08R2)      | Properties ?           | x    | omatic       |
|           | ļ    | Log | g On Service FILESTREAM          | Advanced    | ]                      |      | ,            |
|           |      |     | Advanced                         |             |                        | ~    |              |
|           |      |     | Clustered                        | No          |                        |      |              |
|           |      |     | Customer Feedback Reporting      | No          |                        |      |              |
|           |      |     | Data Path                        | C:\Progra   | m Files (x86)\Microsof | ft   |              |
|           |      |     | Dump Directory                   | C:\Progra   | m Files (x86)\Microsof | ft   |              |
|           |      |     | Error Reporting                  | No          |                        |      |              |
|           |      |     | File Version                     | 2009.100.   | 2500.0                 |      |              |
|           |      |     | Install Path                     | C:\Progra   | m Files (x86)\Microsof | ft   |              |
|           |      |     | Instance ID                      | MSSQL10     | _50.MACHPANELSQL0      | 8    |              |
|           |      |     | Language                         | 1033        |                        |      |              |
|           |      |     | Registry Root                    | Software    | Wow6432Node\Micr       | 0    |              |
|           |      |     | Running under 64 bit OS          | Yes         |                        |      |              |
|           |      |     | Service Pack Level               | 1           |                        | - 1  |              |
|           |      |     | SQL States                       | 2053        |                        | 1 I. |              |
|           |      |     | Startup Parameters               | 1337110/    | ns                     |      |              |
|           |      |     |                                  | -1551150    |                        |      |              |
|           |      | St  | artup Parameters                 | anvice star | tus                    |      |              |
|           |      | Pa  | rameters used by SQL Server at s | ervice star | tup                    |      |              |
|           |      |     |                                  |             |                        |      |              |
|           |      |     | OK Canc                          | el          | Apply Hel              | p    |              |

• Click **OK**, and after the message to restart, right-click your SQL server name, and then click **Restart** as shown in snapshot below:

| Name                   | State      |           |
|------------------------|------------|-----------|
| SQL Server (MACHPAN    | Running    |           |
| 🚡 SQL Server Agent (MA | Start      | Stopped   |
| 🔊 SQL Server Browser   | Stop       | Running . |
|                        | Pause      |           |
|                        | Resume     |           |
|                        | Restart    |           |
|                        | Properties |           |
|                        | Help       | _         |
|                        |            | -         |
|                        |            |           |

- After SQL Server has restarted your server will be in single-user mode. Make sure that that SQL Server Agent is not running. If started, it will take your only connection.
- Now Run SQL Server Management Studio as Administrator. Multiple connections will fail because SQL Server is in single-user mode. You can select one of the following actions to reset sa password. Do one of the following.
  - To reset the password of the sa account, connect with a Query Window using
    Windows Authentication (which includes your Administrator credentials). Change
    the password of the sa account with the following syntax.

# ALTER LOGIN sa WITH PASSWORD = 'Type Your Password Here';

 Connect with Object Explorer using Windows Authentication (which includes your Administrator credentials). Expand Security, expand Logins, and double-click on SA account and type the new password and click on save button as shown in snapshot below:

| New Query 🖧 🖧 🛶 📾 📾                                                                                                    |                        | Login Prope                  | erties - sa                             |           |  |
|----------------------------------------------------------------------------------------------------|------------------------|------------------------------|-----------------------------------------|-----------|--|
| Object Explorer                                                                                                    | Selecta page           | CT Course of STA Marks       |                                         |           |  |
| Connect                                                                                                    | Later Accounted        | and over a multimetry        |                                         |           |  |
| III III MAP                                                                                                    | Corr Univer Menandring | Loopo pama:                  | lan a                                   | Search    |  |
| is a Databases                                                                                                    | Little Elevation       |                              |                                         |           |  |
| The second second secon |                        | 00 SGL Server authentication |                                         |           |  |
|                                                                                                    |                        | Passavered:                  |                                         |           |  |
|                                                                                                    |                        | Confirm password:            |                                         |           |  |
|                                                                                                    |                        | Eponety and password         |                                         |           |  |
|                                                                                                    |                        |                              |                                         |           |  |
|                                                                                                    |                        | e Erdurum panarovard proliny | e                                       |           |  |
|                                                                                                    |                        | Enforce paseword experi      | ation                                   |           |  |
| at Candentials                                                                                                    |                        |                              |                                         |           |  |
| in a Server Objects                                                                                                    |                        |                              |                                         |           |  |
| in the Replication                                                                                                    |                        | Man to Condential            |                                         |           |  |
|                                                                                                    | Connection             | Macound Conductate           |                                         |           |  |
|                                                                                                    |                        |                              | 0.0000000000000000000000000000000000000 |           |  |
|                                                                                                    |                        |                              |                                         |           |  |
|                                                                                                    |                        |                              |                                         |           |  |
|                                                                                                    |                        |                              |                                         |           |  |
|                                                                                                    | Programm               |                              |                                         | Flamman   |  |
|                                                                                                    | Heady                  | Default database:            | master                                  | ~         |  |
|                                                                                                    |                        | Default language:            | Erglish                                 |           |  |
|                                                                                                    |                        |                              |                                         |           |  |
|                                                                                                    |                        |                              |                                         | OR Concel |  |

- Now change the SQL Server back to multi-user mode. The following steps now change SQL Server back to multi-user mode.
  - 1. Close SQL Server Management Studio.
  - In SQL Server Configuration Manager, in the left pane, select SQL Server Services. In the right-pane, right-click the instance of SQL Server, and then click Properties.
  - On the Startup Parameters tab, in the Existing parameters box, select
    -m and then click Remove.

**Note:** For earlier versions of SQL Server there is no **Startup Parameters** tab. In that case, on the **Advanced** tab, double-click **Startup Parameters**. The parameters open up in a very small window. Remove the ;-m which you added earlier, and then click **Apply**.

4. Right-click your server name, and then click **Restart**.

MachPanel Knowledgebase https://kb.machsol.com/Knowledgebase/54492/Reset-SA-password-in-SQL-for-Mac...